## E-Mailnachrichten auf persönlichen iMacs/MacBooks/Windows-PCs abrufen

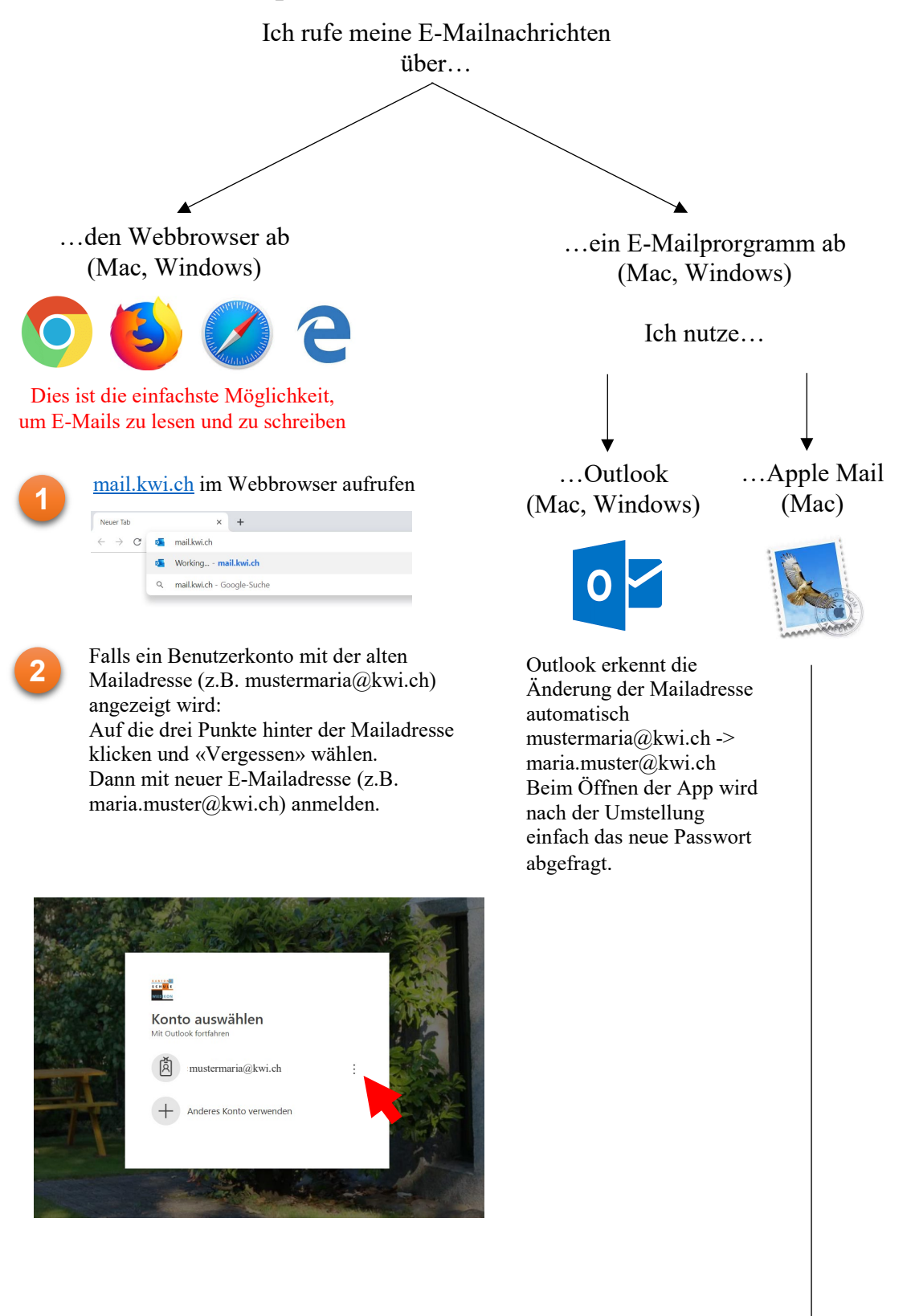

Siehe nächste Seite

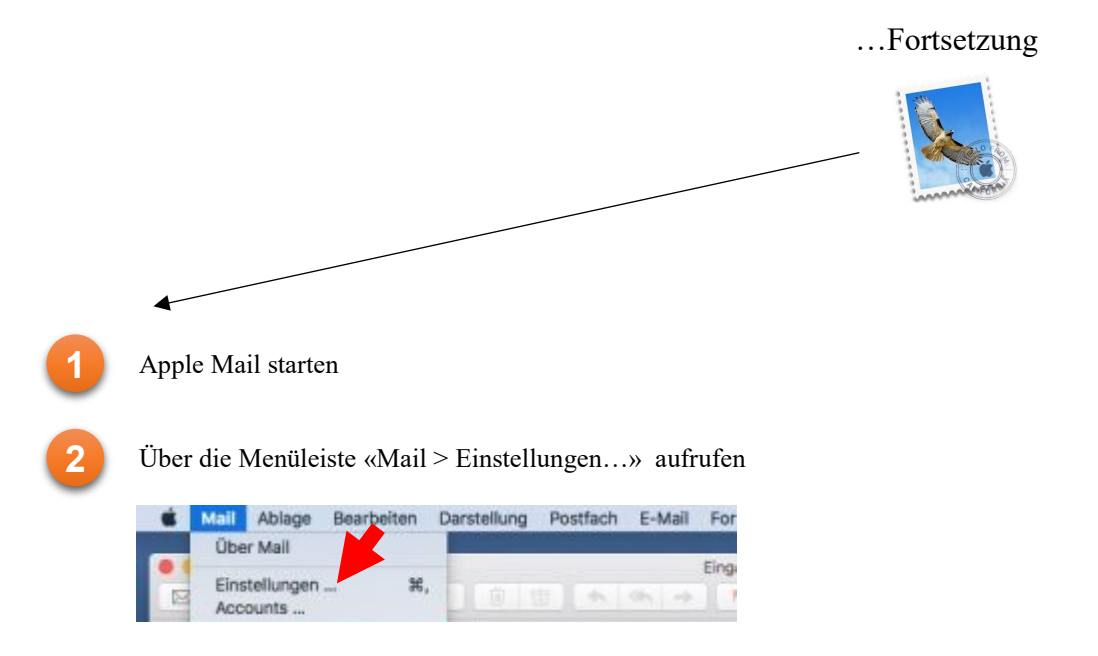

3

In der Ansicht «Accounts» das Register «Accountinformationen» auswählen. Dann Auf die Schaltfläge hinter der alten E-Mailadresse (z.B. mustermaria@kwi.ch) klicken, um diese auf die neue E-Mail-Adresse anzupassen (z.B. maria.muster@kwi.ch)

| • • •                     | Accounts                                                                               |                       |                     |  |  |  |  |  |
|---------------------------|----------------------------------------------------------------------------------------|-----------------------|---------------------|--|--|--|--|--|
| I @ 😭                     | A) 🔂                                                                                   | / Drom (              | <b>*</b>            |  |  |  |  |  |
| Allgemein Account Werbung | g Schrift & Farbe Dar ng Ve                                                            | rfassen Signaturen Re | egeln               |  |  |  |  |  |
|                           |                                                                                        |                       |                     |  |  |  |  |  |
| Exchange                  | Accountinformationen                                                                   | Postfach-Verhalten    | Servereinstellungen |  |  |  |  |  |
| Exchange                  |                                                                                        |                       |                     |  |  |  |  |  |
| iCloud                    | iCloud         Diesen Account aktivieren           Deaktiviert         Status: Offline |                       |                     |  |  |  |  |  |
| Deaktiviert               |                                                                                        |                       |                     |  |  |  |  |  |
|                           | Beschreibung: Exchange                                                                 |                       |                     |  |  |  |  |  |
|                           | E-Mail-Adresse: Maria Muster <mustermaria@kwi.ch></mustermaria@kwi.ch>                 |                       |                     |  |  |  |  |  |
|                           | Anhänge laden: Nur die neuesten                                                        |                       |                     |  |  |  |  |  |
|                           | Große Anhänge mit Mail Drop                                                            | senden                |                     |  |  |  |  |  |

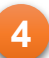

Unter dem Register «Servereinstellungen» die neue E-Mailadresse und das neue Passwort eintragen

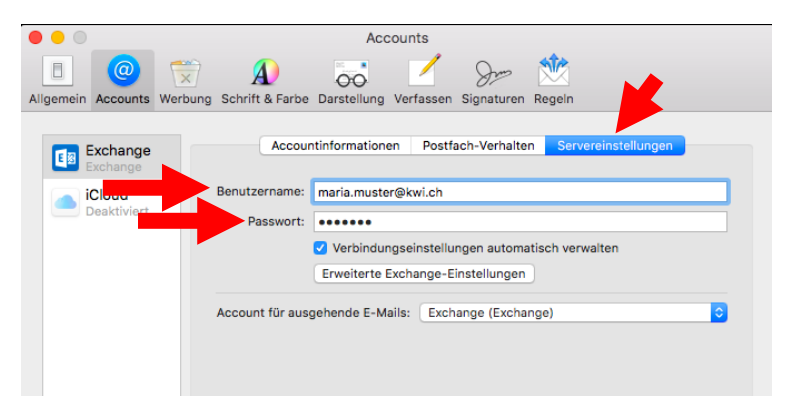

Danach kann das Einstellungen-Fenster geschlossen werden.

## E-Mailnachrichten auf persönlichen iPads/iPhones/Android-Geräten abrufen

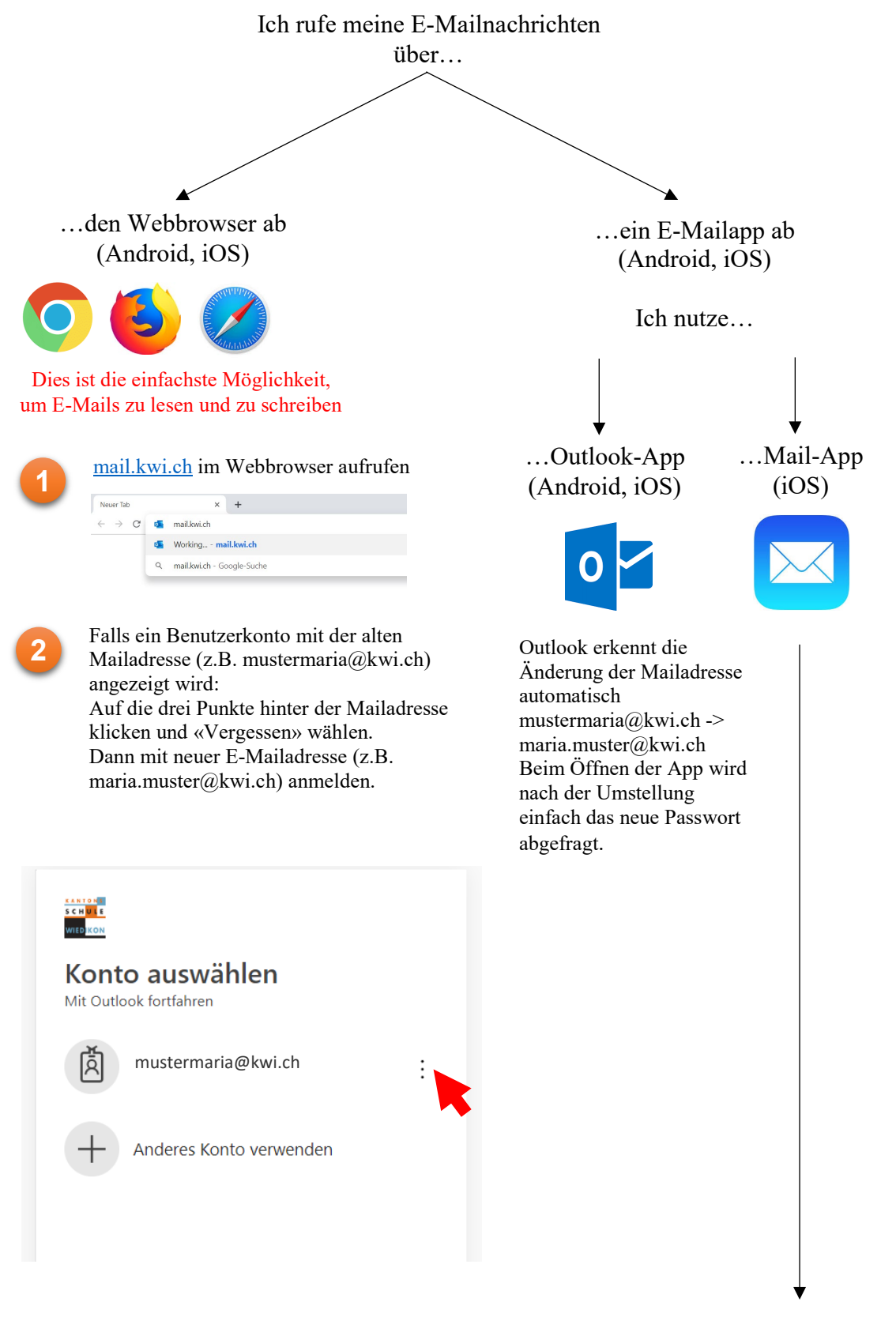

Siehe nächste Seite

|             |                                 |                                             |                                           |                           | Fortsetzung                      |
|-------------|---------------------------------|---------------------------------------------|-------------------------------------------|---------------------------|----------------------------------|
|             |                                 |                                             |                                           |                           |                                  |
|             |                                 |                                             |                                           |                           |                                  |
|             |                                 |                                             |                                           | _                         |                                  |
| 1 Einstellu | Einstellun                      | igen öffnen                                 | inen                                      |                           | Batterie                         |
|             |                                 |                                             |                                           |                           | Datenschutz                      |
| 2           | Zur Rubri                       | k «Passwörter & Aco                         | counts» wechseln                          | )                         |                                  |
| -           |                                 |                                             |                                           | Å                         | iTunes & App Store               |
|             |                                 |                                             |                                           |                           | Wallet & Apple Pay               |
|             |                                 |                                             |                                           |                           |                                  |
|             |                                 |                                             |                                           | <u></u>                   | Passwörter & Accounts            |
|             |                                 |                                             |                                           |                           | Mail                             |
| 3           | Den Schul<br>(z.B. must         | account auswählen<br>ermaria@kwi.ch)        | EXCHANGE<br>Account                       |                           | mustermaria@kwi.ch >             |
| 4           | Die E-Mai<br>maria.mus          | ladresse und den Ber<br>ter@kwi.ch) anpasse | nutzernamen auf die<br>en und das Passwor | e neue E-l<br>t ebenfalls | Mailadresse (z.B.<br>s anpassen. |
|             | Abbrechen                       | Accour                                      | nt                                        | Fertig                    |                                  |
|             |                                 |                                             |                                           |                           |                                  |
|             | E-Mail                          | mustermaria@kwi.ch                          |                                           |                           |                                  |
|             |                                 |                                             |                                           |                           |                                  |
|             | Server                          | outlook.office365.com                       |                                           |                           |                                  |
|             |                                 |                                             |                                           |                           |                                  |
|             | Domain                          | Optional                                    |                                           |                           |                                  |
|             | <ul> <li>Benutzernar</li> </ul> | me mustermaria@kwi.ch                       | 1                                         |                           |                                  |

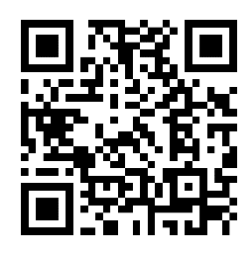

Weitere Anleitungen finden Sie bis August auf der alten Website unter: www.kwi.ch/documentation

Passwort

Beschreibung KWI

Erweiterte Einstellungen